| VIRTUAL REVIEWS via GOOGLE MEET<br>Virtual Reviews are conducted from May 4, 2022 through June 10, 2022                                                                                                    |                                                                                                    |  |  |  |  |
|----------------------------------------------------------------------------------------------------|----------------------------------------------------------------------------------------------------|--|--|--|--|
| Scheduling for One to Two Students                                                                                                    | Portfolio reviews take approximately <b>30</b> minutes. You may schedule <b>two</b> children in the <b>same time slot</b> by separating the names of the children with a comma ( <i>Example: Jane Doe, John Doe</i> ).<br>When you get to the field for Date of Birth, you may separate the birthdays with a comma ( <i>Example: 2/20/05, 3/24/07</i> ).                                                                      |  |  |  |  |
| Scheduling for Three or Four Students                                                                                                    | Select one time slot for the first two students.<br>Select the next available time slot and enter up to two<br>students in the next time slot ( <i>Example: Jane Doe, John<br/>Doe</i> @ 9:00am, Julie Doe, James Doe@ 9:45 am).<br>You <b>may</b> not see the same Portfolio Reviewer for all<br>students.                                                                                                    |  |  |  |  |
| Please schedule the appointments using the same email address and student name(s) used to register with the Home Schooling Office to ensure accurate documentation.                                                                                                    |                                                                                                    |  |  |  |  |
| Schedule NOW!                                                                                                    | Use the provided <u>link</u> to go directly to the Spring Portfolio<br>Review scheduling calendar.<br>The link is also available on our website by clicking the<br>button that says SCHEDULE NOW OPEN.                                                                                                    |  |  |  |  |
| Parents are encouraged to schedule their appointments <b>T</b><br>All appointments must be scheduled a minimum of <b>48</b> hou                                                                                                    | ODAY.<br>Irs in advance.                                                                                                    |  |  |  |  |
| <b>Cancellations are strongly discouraged.</b> Please do your best to keep your scheduled appointment as there may not be other time slots available to you at a later date. Parents who miss the opportunity to schedule an appointment will need to use the digital upload option in order to remain compliant with COMAR regulations for participating in a portfolio review once a semester. |                                                                                                    |  |  |  |  |
| PLEASE NOTE:                                                                                                    | <ul> <li>Confirmations are sent immediately to the email address used to schedule the portfolio review.</li> <li>Reminder emails are sent 48 hours and 24 hours prior to the scheduled portfolio review.</li> <li>Schedu</li> <li>ling information comes from the following email address: notifications@appointlet.</li> <li>Please check your SPAM folders if you do not receive the confirmation and reminders.</li> </ul> |  |  |  |  |

## Scroll Down for Google Meet Instructions

# THE NIGHT BEFORE YOUR REVIEW:

Download Google Chrome for the best virtual experience.

### Organize Work

- Maximize your time with the reviewer by having your student's work samples organized in the following order:
- ★ English
- ★ Mathematics
- ★ Science
- ★ Social Studies
- ★ Art
- ★ Music
- ★ Physical Education
- ★ Health

#### • Familiarize Yourself with the Google Meet Features

 Review the features in Google Meet to ensure you can locate the necessary tools during your review.

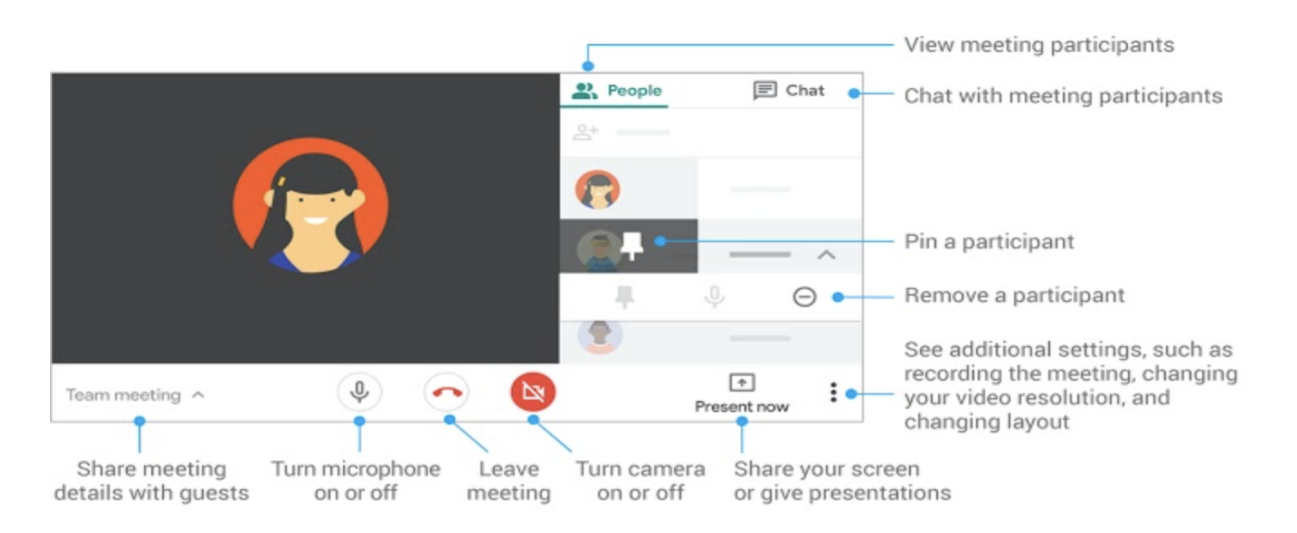

## Locate Your Appointlet Email & Link-

- Link address: <u>NOTIFICATIONS@APPOINTLET.COM</u>
- Appointment Subject: Prince George's County Public Schools Home Schooling Office

#### **Scroll Down for Google Meet Instructions**

# THE DAY OF THE REVIEW:

### **Relax!**

# • Open your email from Appointlet

| New: Virtual Reviews Sept                                                                              | ember 25 @ Sep         | ot. 25, 2020, 9 a.m.       | > Home Schooling Office/App | ointlet Notification × |   | Ð |
|----------------------------------------------------------------------------------------------------|------------------------|----------------------------|-----------------------------|------------------------|---|---|
| Appointlet <notifications@appointlet.com><br/>to me, pgcps.homeschool 👻</notifications@appointlet.com> |                        |                            |                             | Thu, Sep 24, 1:47 PM   | ☆ | * |
|                                                                                                    |                        |                            |                             |                        |   |   |
|                                                                                                    |                        | PGCPS                      |                             |                        |   |   |
|                                                                                                    | You've received        | a new booking. It has been | added to your calendar.     |                        |   |   |
| TIME                                                                                                   |                        |                            | US/Eastern                  |                        |   |   |
|                                                                                                    | Fri, Sept. 25, 2020, 9 | a.m 9:45 a.m.              | Cancel / Reschedule         |                        |   |   |
|                                                                                                    | LOCATION               |                            |                             |                        |   |   |
|                                                                                                    | We'll meet on a web    | conference                 | Join Web Conference         |                        |   |   |
|                                                                                                    | INFORMATION            |                            |                             |                        |   |   |
|                                                                                                    | Email:                 | tynika.lytle@pgcps.org     |                             |                        |   |   |
|                                                                                                    | Parent/Guardian Na     | ame: Ty                    |                             |                        |   |   |
|                                                                                                    | Contact Number:        | 3013331001                 |                             |                        |   |   |

#### • Select

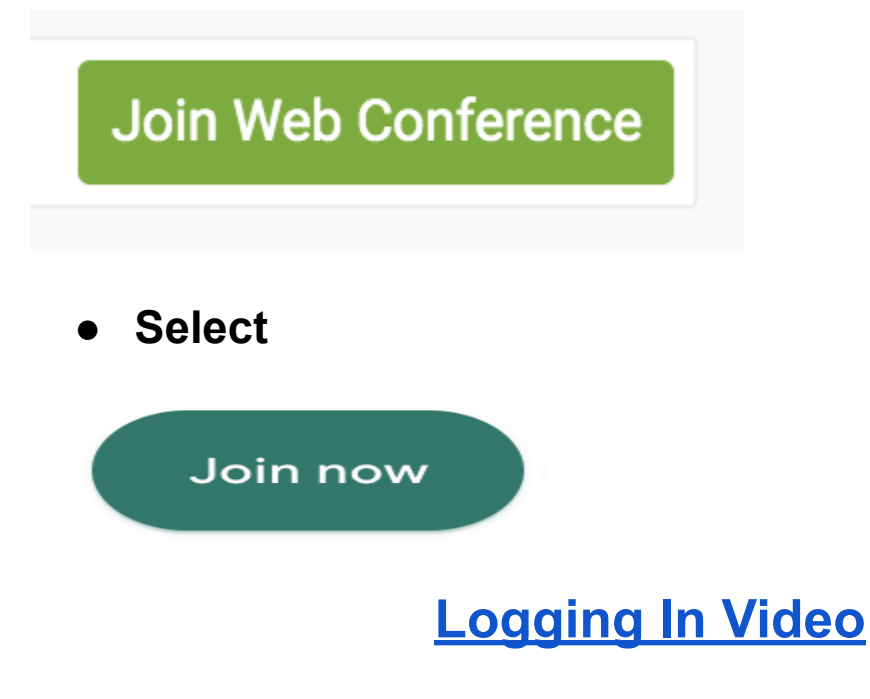

#### **Scroll Down for Google Meet Instructions**

# AFTER THE REVIEW:

### Your Portfolio Review Form

- $\circ$   $\;$  The portfolio review form displays the status of your review
- Check for an email from pgcps.homeschool@pgcps.org
- The review form for your student will be an attachment in the email.
- Retain the Portfolio Review Form for your records.
- Complete the Parent Survey by clicking the link in the email.